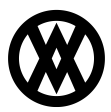

Knowledgebase > SalesPad > Extended Modules > Square Terminal Device Setup For SalesPad Desktop

Square Terminal Device Setup For SalesPad Desktop Professional Services - 2024-11-22 - Extended Modules

*Important: The device setup cannot be completed from the Sandbox account. The square account has to be moved to Production.* 

• From the Square Dashboard navigate to the "Settings" and "Device Management".

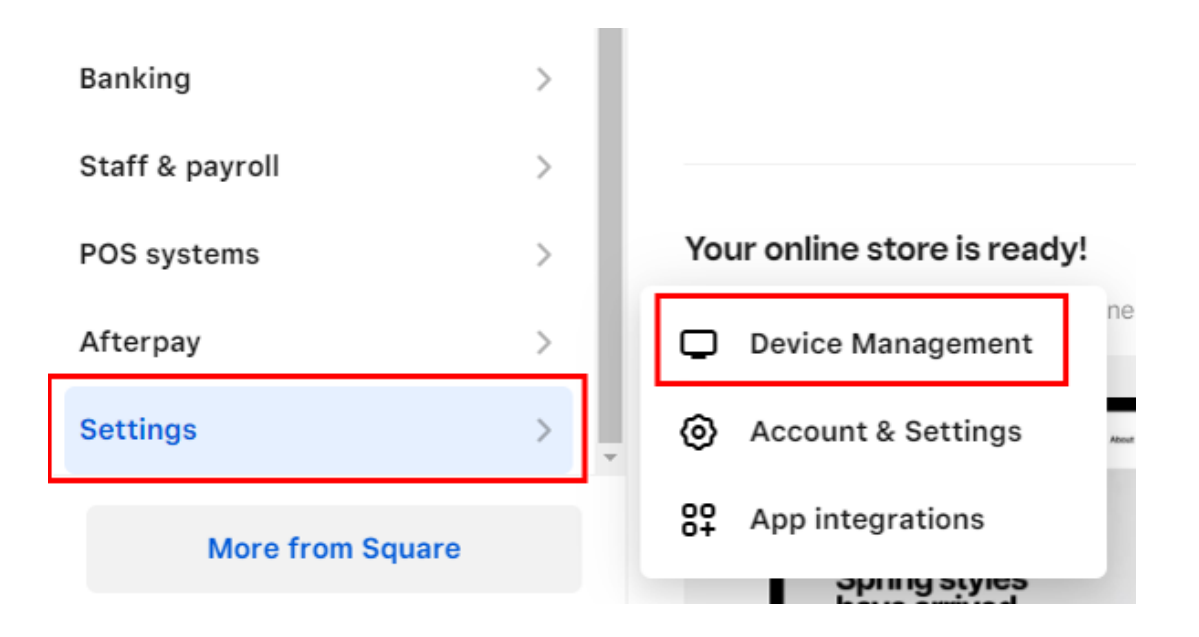

• Select "Add Device".

| E Device Management | Q                                                                                                    | Q | ۵ | Ē | 0 | Cavallo |      |
|---------------------|----------------------------------------------------------------------------------------------------|---|---|---|---|---------|------|
| Devices             | Devices                                                                                                    |   |   |   | A | dd de   | vice |
| Profiles 🗸          |                                                                                                    |   |   |   |   |         |      |
| Device Codes        | <ul> <li>Welcome to Remote Device Management - beta<br/>Monitor devices and manage settings across all your locations.</li> </ul> |   |   |   |   |         |      |
| Kiosk               | Learn more                                                                                                    |   |   |   |   |         |      |

• Name the device. A device code will also generated at this time.

| Name 个  | Status 个 | Battery 个 | Location | Last $ \uparrow $ updated    |
|---------|----------|-----------|----------|------------------------------|
| Cavallo | Online   | 100% 🛑    | Cavallo  | Jul 26, 2024,<br>9:23 AM EDT |

• Navigate to "Device Codes" along the lefthand menu to verify the setup and the device code.

|                       |                                                                              | × ··· Reset                            |  |  |  |
|-----------------------|------------------------------------------------------------------------------|----------------------------------------|--|--|--|
| Devices               | Device codes                                                                 | Square Terminal                        |  |  |  |
| Profiles 🗸            | <ol> <li>Welcome to Remote Device Management - beta</li> </ol>               | Login date: Jul 18, 2024, 4:20 PM EDT  |  |  |  |
| Device Codes<br>Kiosk | Monitor devices and manage settings across all your locations.<br>Learn more | H H F V B P Copy                       |  |  |  |
|                       | Q Search device code name Application All Locatio                            | Application Connected Square Terminal  |  |  |  |
|                       | Device code 1                                                                | Location Cavallo                       |  |  |  |
| C Square Terminal     |                                                                              | Created on Sep 28, 2021, 1:56 PM EDT   |  |  |  |
|                       |                                                                              | Paired device                          |  |  |  |
|                       | resurts per page 10                                                          | Cavallo<br>Device ID: 013CS108A6001707 |  |  |  |

 Within SalesPad Desktop navigate to the Square tab and select "Device Maintenance" From you will add the device and device code in to "Pair" the device with the Square Account. Ensure the Device status shows "PAIRED"

|                 |                              |                 |                       | · • • •  |               |                  |                      |
|-----------------|------------------------------|-----------------|-----------------------|----------|---------------|------------------|----------------------|
|                 | Applicatio                   | n Automatio     | ns CaseTracker        | CRM      | Dispatch      | Distribution BOM | Equipment Management |
|                 | Square Transaction<br>Search | Ø Device Main   | itenance              |          |               |                  |                      |
|                 | Lookups                      | Maintenar       | ice                   |          |               |                  |                      |
|                 | 🛛 🚨 Customer Search          | 🗙 🛷 Squa        | re Device Maintenance | ×        |               |                  |                      |
|                 | 📑 Close 🛛 ಿ Refre            | esh 📑 🕂 Add Dei | vice 🏾 🦅 Assign Devi  | ce 🛛 🛷 U | nassign Devic | e                |                      |
|                 | Device Name                  |                 | Device Code           |          | Loca          | tion Name        | Device Status        |
| Square Terminal |                              | HHFVBP          |                       |          | llo           | PAIRED           |                      |
| Ч               |                              |                 |                       |          |               |                  |                      |
|                 |                              |                 |                       |          |               |                  |                      |
|                 |                              |                 |                       |          |               |                  |                      |
|                 |                              |                 |                       |          |               |                  |                      |
|                 |                              |                 |                       |          |               |                  |                      |

• Power on the device. You will see two sign-in options. Be sure to select "Use a device code"

| 4        |                   | Sign in |
|----------|-------------------|---------|
|          | Sign in to Square |         |
|          |                   |         |
| Email ad | dress             |         |
|          |                   |         |
|          | Use a device code |         |
|          | Forgot password?  |         |

• Enter the device code that was generated when you created the device from the Square account.

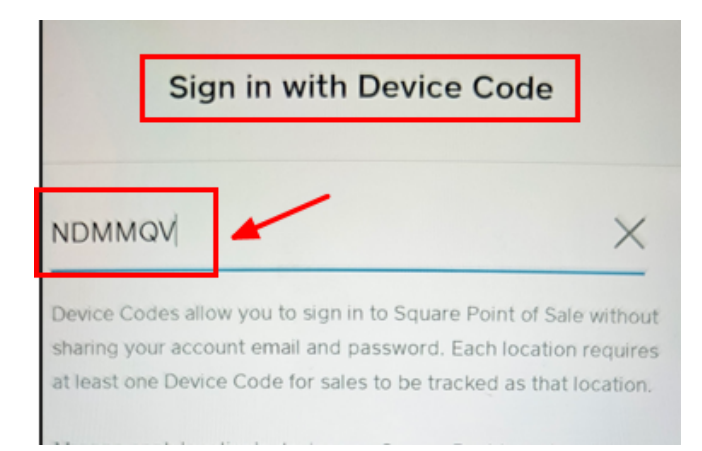

- Once successfully signed using the device code the setup is complete.
- The screen on the device will display only the Square Logo until a transaction is initiated. This is done by selecting "Terminal Charge" from the SalesPad Desktop Payment window.

| Payments           |                                               |             |                            |                    |                   |            |  |  |  |  |
|--------------------|-----------------------------------------------|-------------|----------------------------|--------------------|-------------------|------------|--|--|--|--|
| Payments for ORDER | ORDST3143                                     |             | Document Total:            | 199.00             | Amount Remaining: | 199        |  |  |  |  |
| PayFabric: 0.00    | 🔁 Credit Card: 0.00                           | 🔗 Cash/Cheo | ck: 0.00 Gift Certificate: | : 0.00 🚺 🗖 Square: | 0.00              |            |  |  |  |  |
| Actions            |                                               |             |                            |                    |                   |            |  |  |  |  |
| New Auth New Cha   | rge New Terminal                              | Charge      | Payment 🔿 Deposit          | Wallets: New Walle | t v Am            | ount:      |  |  |  |  |
| Line Transactions  |                                               |             |                            |                    |                   |            |  |  |  |  |
| 🚳 Capture 🗱 Void   | 🚳 Capture 🗱 Void 🔿 Credit 📓 Create GP Payment |             |                            |                    |                   |            |  |  |  |  |
| Transaction Type   | Card Name                                     | Card Nu ≐   | Amount                     | Transaction Time   |                   | Created By |  |  |  |  |
|                    |                                               |             |                            |                    |                   |            |  |  |  |  |
|                    |                                               |             |                            |                    |                   |            |  |  |  |  |
|                    |                                               |             |                            |                    |                   |            |  |  |  |  |

• Once the payment is initiated the device screen will awake and show the payment amount and the customer can insert, tap, etc. to complete the payment.

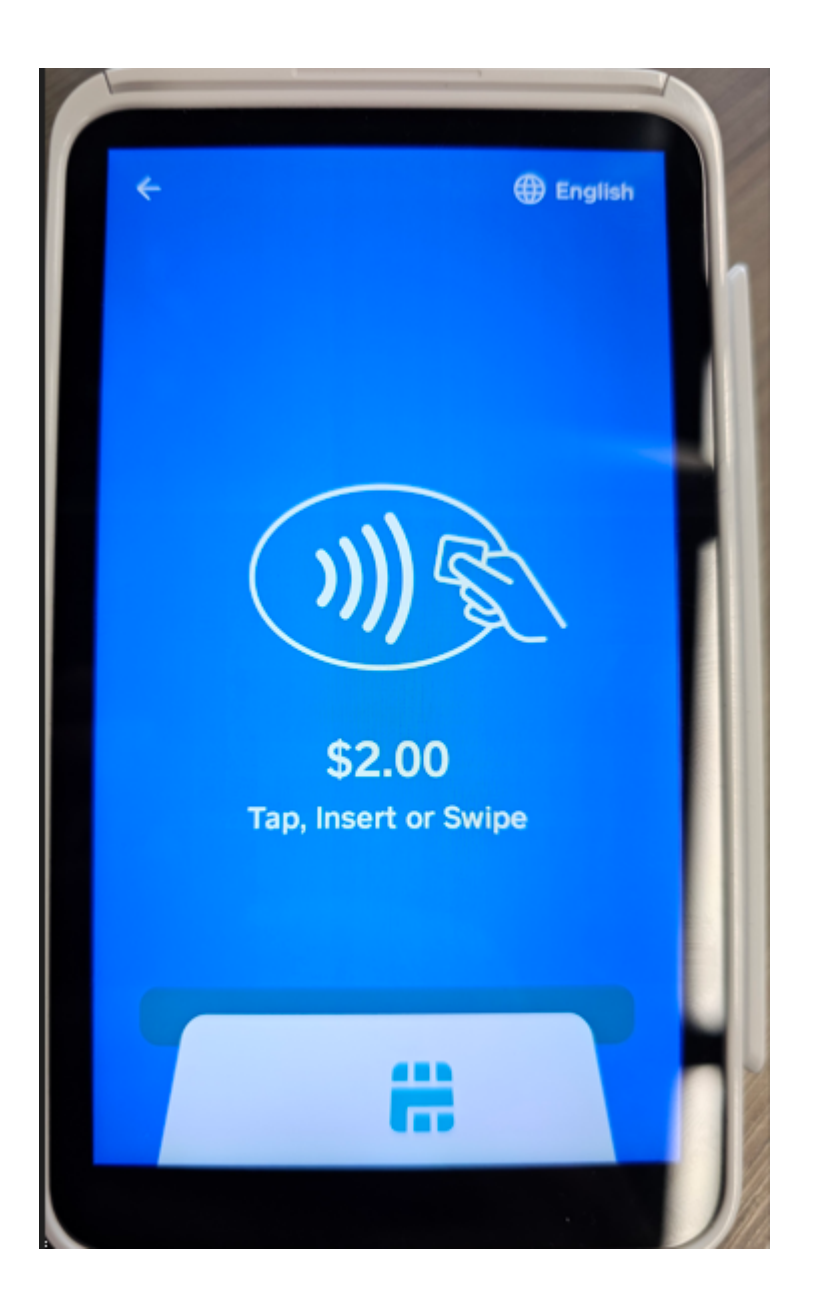